- With PowerPoint open, connect a microphone to the computer if it does not have one built in.
- 2. Select the slide you wish to add a recording to.
- 3. Click Insert > Movies and Sounds > Record Sound.

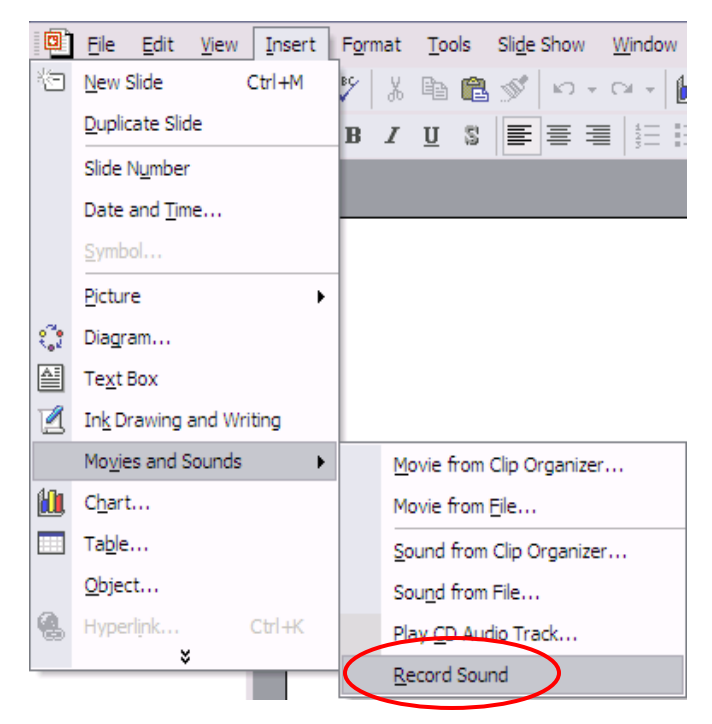

4. A recording box will pop up.

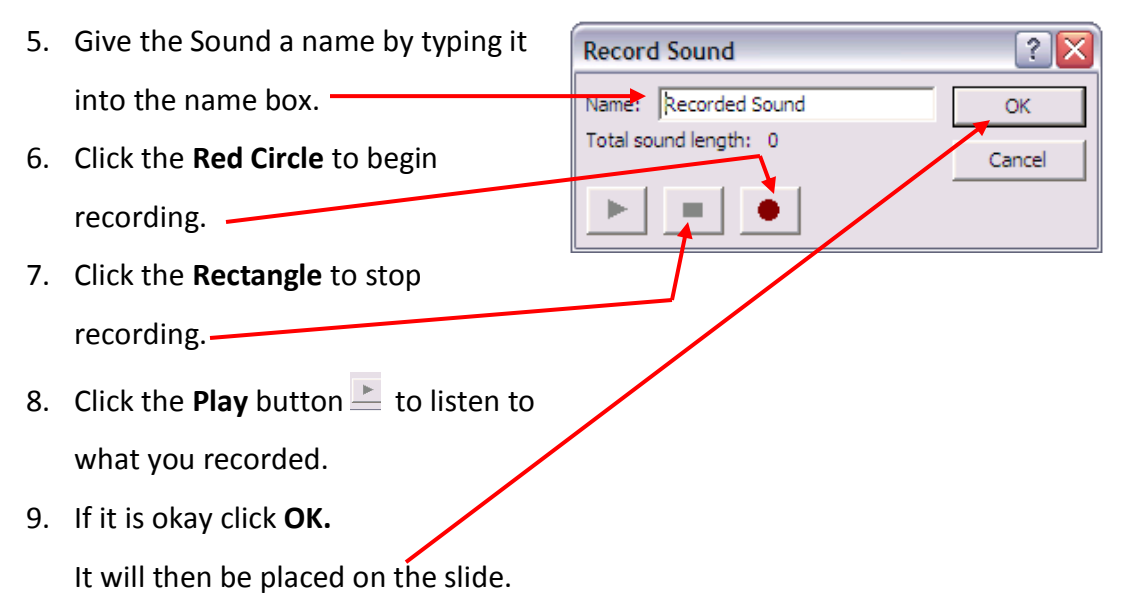

 If it is not okay click **Cancel** and begin again. If you do not click cancel it will add on to the previous recording.